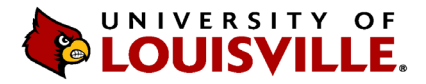

Designated users from each department/unit can upload performance evaluations to OnBase. If a designated user needs access, please **contact Human Resources at askhr@louisville.edu** and a ticket will be submitted for the designee to gain access. Follow the steps below to upload and retrieve performance evaluations on the web version of OnBase.

1. Go to https://onbase.louisville.edu and log in using UofL userID and password.

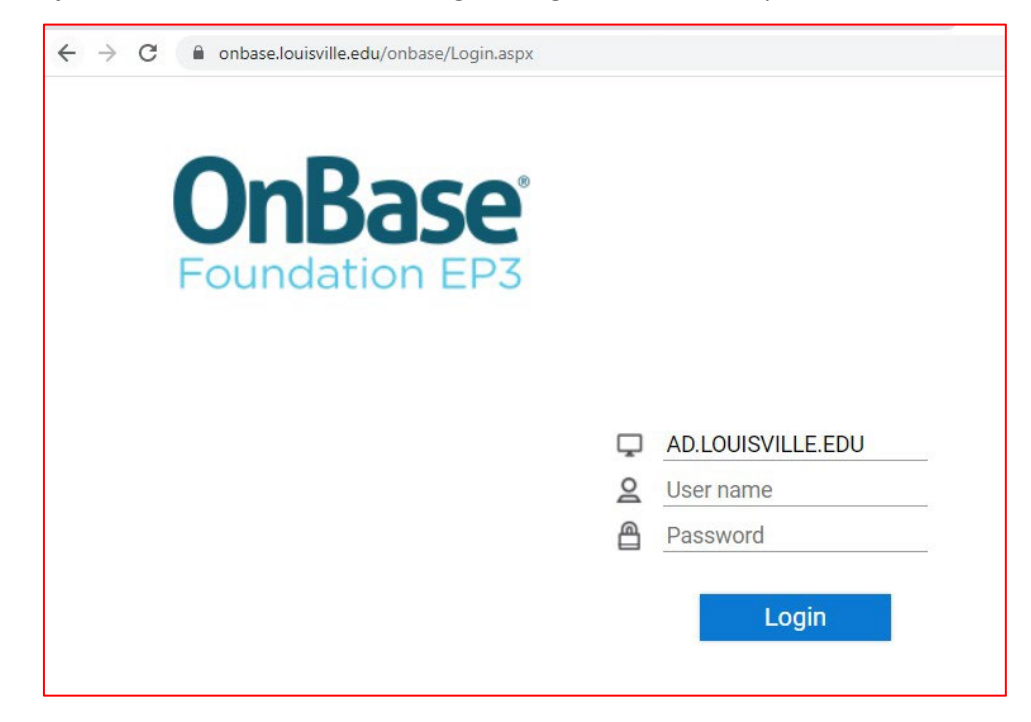

2. Click on the Menu icon = then **Document Retrieval**.

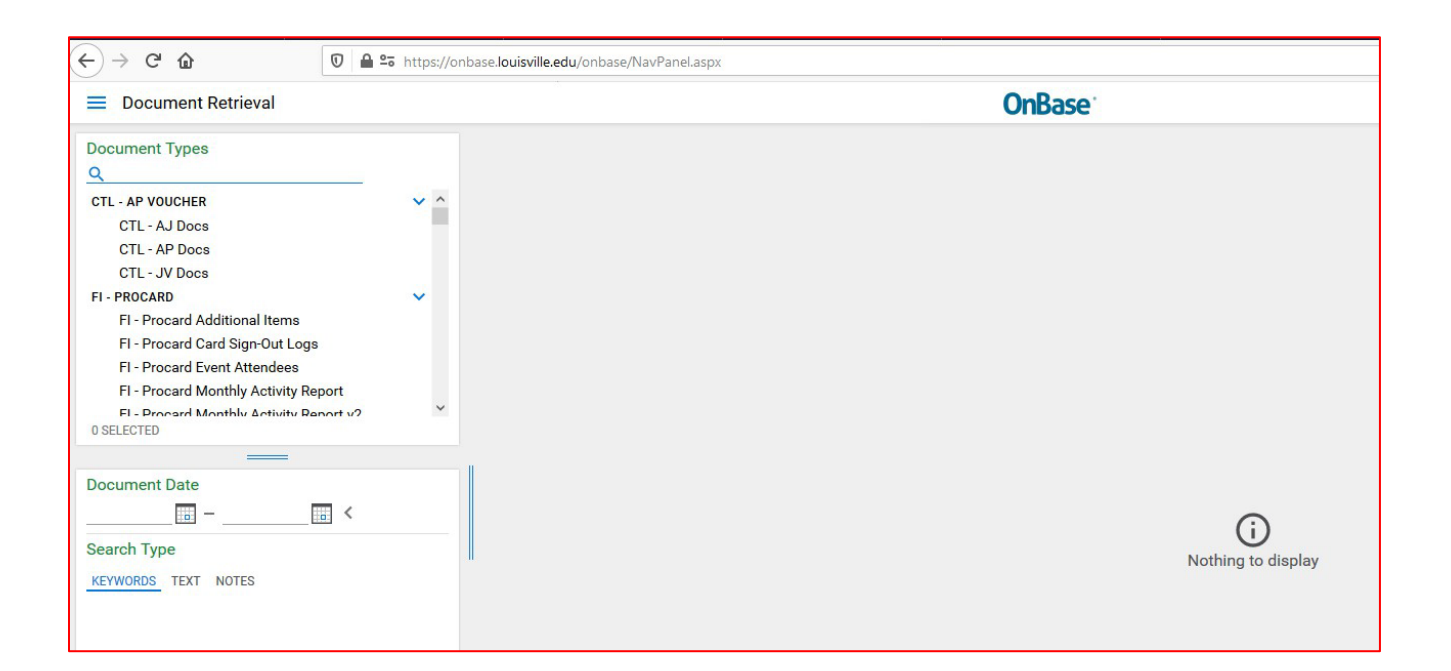

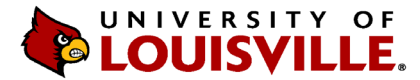

3. Click on Import Document from menu.

| $\leftarrow \rightarrow$ C $\textcircled{0}$  | https://onbase.louisville.edu/onbase/NavPanel.aspx                                                           |        |
|-----------------------------------------------|----------------------------------------------------------------------------------------------------|--------|
| Document Retrieval                            |                                                                                                    | OnBase |
| DOCUMENT<br>Document Retrieval                | Document Types                                                                                               |        |
| Custom Queries<br>New Form<br>Import Document | CTL - AJ Docs<br>CTL - AP Docs<br>CTL - JV Docs                                                              |        |
| Batch Indexing<br>Documents Checked Out       | FI - PROCARD<br>FI - Procard Additional Items<br>FI - Procard Card Sign-Out Logs                             |        |
| WORKFLOW<br>Open Workflow                     | FI - Procard Event Attendees<br>FI - Procard Monthly Activity Report<br>FI - Procard Monthly Activity Report |        |

- 4. Click on **Document Type Groups** and select **HR-Performance**. Make sure the following fields in the Import Settings are populated with the following:
  - > Document Type: **HR Performance Evaluation**
  - File Type: PDF (.???)
  - Note: If you do not see this group, you do not have access to upload the evaluations for your Supervisory Organization and you should contact askhr@louisville.edu for access.
- 5. Enter in data for the following required fields: *Employee ID, (HR) PA Year, (HR) PA Score,* (HR)Type of Review and (HR) Completion Date. Note: the abbreviation *PA* stands for Performance Evaluation. 2023 should be entered in the *(HR) PA Year* field.

| Select File                                                                                                    |          | Select File                            |
|----------------------------------------------------------------------------------------------------|----------|----------------------------------------|
| Choose File No file chosen                                                                                                    |          | Choose File No file chosen             |
| Import Settings                                                                                                    |          | Import Settings                        |
| Document Type Groups                                                                                                    |          | Document Type Groups                   |
| HR-Performance                                                                                                    | ~        | HR-Performance                         |
| Document Types                                                                                                    |          | Document Types                         |
| HR - Performance Appraisal                                                                                                    | ~        | HR - Performance Appraisal             |
| ile Type                                                                                                    |          | File Type                              |
| PDF (.???)                                                                                                    | ~        | PDF (.???)                             |
| Queue for Full-Page OCR                                                                                                    |          | Queue for Full-Page OCR                |
| Document Date                                                                                                    |          | Document Date                          |
| 01/30/2023                                                                                                    |          | 01/30/2023                             |
|                                                                                                    |          | KEYWORDS                               |
| KEYWORDS                                                                                                    | (int )   | Employee ID                            |
| First Name                                                                                                    |          |                                        |
| Middle Name                                                                                                    |          | (HR) PA Year                           |
| HR - Pay Group                                                                                                    |          | (HR) PA Score                          |
| Department Number                                                                                                    | - 11 -   | Last Name                              |
| XXXXXXXXXXXX)                                                                                                    | -        | First Name                             |
| Department                                                                                                    | -        | Middle Name                            |
| Job Title                                                                                                    |          | HR - Pay Group                         |
| (HR) VP-Unit Code                                                                                                    |          | Department Number                      |
| (HR) VP-unit Name                                                                                                    | <u> </u> |                                        |
| NUCL TO PROCEED AND ADDRESS OF ADDRESS OF ADDRESS |          | (AAAAAAAAAAAAAAAAAAAAAAAAAAAAAAAAAAAAA |
| (HR) Type of Review                                                                                                    |          | Department                             |
| (HP) Completion Date                                                                                                    |          | Job Title                              |
| (nrt) completion date                                                                                                    |          | (HR) VP-Unit Code                      |
| /IM/dd/yyyy                                                                                                    | -        |                                        |

6. Information should pull directly from system to populate the rest of the fields, if it doesn't, please enter the department number.

•

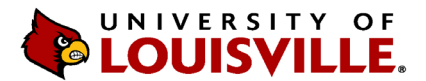

7. Go to the top of the menu and click **Browse** under **Select File** and import/upload the evaluation for the employee you have specified.

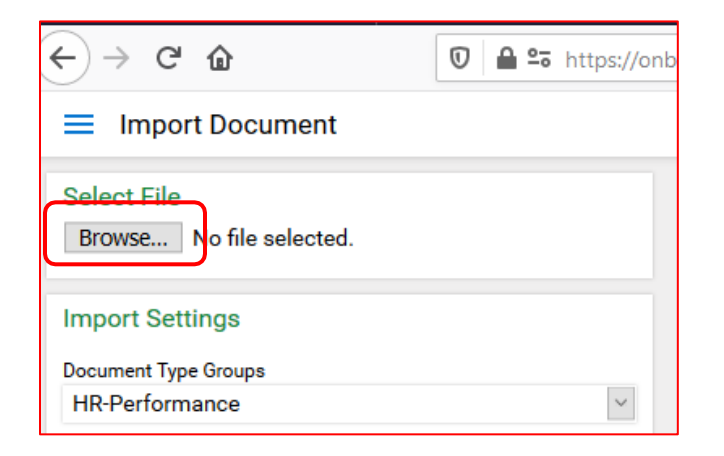

8. Your document will populate in the window and then select **Import** at the bottom of the page.

| (←) → ൙ 🏠                                              | 🗊 🔒 🖙 https://onb | ase. <b>Iouisville.edu</b> /onbase/NavPanel.aspx |                               |                                        |                      |                               | ⊠ ☆                                         |      |
|--------------------------------------------------------|-------------------|--------------------------------------------------|-------------------------------|----------------------------------------|----------------------|-------------------------------|---------------------------------------------|------|
| Import Document                                        |                   |                                                  |                               | OnBas                                  | se'                  |                               | ☆ 🖂                                         | Robe |
| Select File                                            |                   | Document Queue (1)                               |                               |                                        |                      |                               |                                             |      |
| Browse No file selected.                               |                   | Performance Evaluation Form 7.18.pdf             |                               | Pending Import                         |                      |                               |                                             |      |
| Tou can add 4 more documents.                          |                   |                                                  |                               |                                        |                      |                               |                                             |      |
| Import Settings<br>Performance Evaluation Form 7.18.pd | If                |                                                  |                               |                                        |                      |                               |                                             |      |
| Show Preview                                           |                   |                                                  |                               |                                        |                      |                               |                                             |      |
| Document Type Groups                                   |                   | 🔲 👂 🏦 🖡 🚺 of 3                                   |                               |                                        | -                    | + Automatic Zoom +            |                                             |      |
| HR-Performance                                         | ~                 |                                                  |                               |                                        |                      |                               |                                             |      |
| Document Types<br>HR - Performance Appraisal           | ~                 |                                                  | UNIVERSITY                    | OF                                     |                      |                               |                                             |      |
| File Type                                              |                   |                                                  | LOUISVIL                      | LE.                                    |                      |                               | Performance Evaluation                      |      |
| PDF (.???)                                             | ~                 |                                                  | Employee Name                 | (last Eirst)                           |                      | Employee ID#                  |                                             |      |
| Initiate Workflow Dueue for Fu                         | ull-Page OCR      |                                                  | TEST                          | (Last, Filst)                          |                      | 0000000                       |                                             |      |
| 10/31/2019                                             |                   |                                                  | Job/Classification            | /Title                                 |                      | Department                    |                                             |      |
| KEYWORDS                                               | I                 |                                                  | TEST TEST                     |                                        |                      |                               |                                             |      |
| Employee ID                                            | ^                 |                                                  | Manager/Supervi               | sor Name & Title                       |                      | Review Period (Fro            | om, To)                                     |      |
| (HR) PA Year                                           |                   |                                                  | TEST                          |                                        |                      |                               |                                             |      |
| 2019                                                   |                   |                                                  | Review Date                   | New Hire                               |                      | Provisional                   | Other                                       |      |
| (HR) PA Score<br>O OUTSTANDING                         |                   |                                                  | 1251                          |                                        |                      |                               |                                             |      |
| Last Name                                              |                   |                                                  | Purpose<br>The purpose of the | Performance Evaluati                   | ion is to reflect or | the employee's job perform    | pance and conduct for the review period and |      |
| First Mana                                             |                   |                                                  | to set goals for the          | upcoming year. This t                  | ool is to be used f  | for interactive and continuou | is communication between supervisors and    |      |
| rist Name                                              |                   |                                                  | employees through             | out the year.                          |                      |                               |                                             |      |
| Middle Name                                            |                   |                                                  | Instructions                  |                                        | - halanı Casaddi     | ··                            | - the leader of least                       |      |
| HR - Pay Group                                         |                   |                                                  | Flease complete ea            | ch section of the form                 | T Delow. For addit   | uonai mormation, piease see   | e the <u>instructions</u> online.           |      |
|                                                        |                   |                                                  | Section 1: Evalu              | ation of Measurem                      | nent Period          | Section 2: Plan fo            | or Measurement Period                       |      |
| Department Number                                      |                   |                                                  | Section 1A:                   | Individual Goals                       | 25                   | Section 2A:                   | Goals for Next Measurement Period           |      |
| (XXXXXXXXXXXX)                                         |                   |                                                  | Section 1C:<br>Section 1D:    | Professional Cond<br>Manager's Overall | uct<br>Evaluation    | Section 2B:                   | Development Plan                            |      |
| Department                                             | . · ·             |                                                  | Evaluation Level              | and Sample Crite                       | ria                  |                               |                                             |      |
|                                                        | mport             |                                                  | Exceeding (E)                 | Succeedin                              | g (S) [              | Developing (D)                | Needs Improvement (NI)                      |      |
|                                                        |                   |                                                  | -                             |                                        |                      |                               |                                             | -    |

9. Once uploaded, you'll receive a message that it was Imported Successfully.

| Select File                          |   | Document Queue (1)                   |            |                       |                      |                        |                      |
|--------------------------------------|---|--------------------------------------|------------|-----------------------|----------------------|------------------------|----------------------|
| Browse No file selected.             |   | Performance Evaluation Form 7.18.pdf |            | Imported Successfully |                      |                        |                      |
| You can add 4 more documents.        |   |                                      |            |                       |                      |                        |                      |
| Import Settings                      |   |                                      |            |                       |                      |                        |                      |
| Performance Evaluation Form 7.18.pdf |   |                                      |            |                       |                      |                        |                      |
| Show Preview                         |   |                                      |            |                       |                      |                        |                      |
| Document Type Groups                 |   | P  t  す 1 of 3                       |            |                       | — + Automatic Zoom ÷ |                        |                      |
| HR-Performance                       | ~ | and the second second                |            |                       |                      |                        | Sector Sector Sector |
| Document Types                       |   |                                      |            |                       |                      |                        |                      |
| HR - Performance Appraisal           | ~ |                                      | UNIVERSITY | OF                    |                      | Performance Evaluation |                      |
|                                      |   |                                      |            |                       |                      |                        |                      |

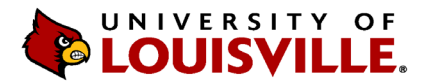

- 10. To Retrieve/View the uploaded document, click on the menu icon = at the top left and select **Document Retrieval**.
- 11. Under **Document Types**, scroll to find **HR-Performance** or type in **HR-Performance** and select **HR Performance Evaluation**.

| $\leftarrow$ $\rightarrow$ C $\textcircled{a}$                   | 2     | <u>°</u> - | https://or |
|------------------------------------------------------------------|-------|------------|------------|
| Document Retrieval                                               |       |            |            |
| Document Types                                                   |       |            |            |
| ✓ HR - Performance Appraisal<br>HR-Per - Legacy Performance Appr | aisal |            | < >        |
| 1 SELECTED                                                       |       |            |            |
| Document Date                                                    | <     |            |            |
| Search Type                                                      |       |            |            |
| KEYWORDS TEXT NOTES                                              |       |            |            |
| Employee ID                                                      |       | =          | ^          |
| (HR) PA Year                                                     |       | =          | 1          |
| (HR) PA Score                                                    |       | =          |            |
| Last Name                                                        |       | =          |            |
| First Name                                                       |       | =          |            |

- 12. Enter the criteria you wish to retrieve (e.g., employee ID number, name, etc.).
- 13. If updates need to be made to the document, right click on the document, make the updates and click **Re-Index**.

| Document Retrieval                    |   |                                                    | <b>OnBase</b>                                                                                    |
|---------------------------------------|---|----------------------------------------------------|--------------------------------------------------------------------------------------------------|
| Document Types                        |   | Document Search Results                            |                                                                                                  |
| Q hr-perf X                           |   | Drag a column header here to group by that column. |                                                                                                  |
| HR-PERFORMANCE                        | ~ | DOCUMENT NAME                                      |                                                                                                  |
| ✓ HR - Performance Appraisal          |   | ♡ Contains                                         |                                                                                                  |
| HR-Per - Legacy Performance Appraisal |   | 2019 For , Score: O OUTSTANDING                    | Keywords<br>Revisions / Renditions<br>History<br>Notes<br>Re-Index<br>Print<br>Send To<br>Delete |
| 1 SELECTED                            |   |                                                    |                                                                                                  |
|                                       |   |                                                    | Open in New Window                                                                               |

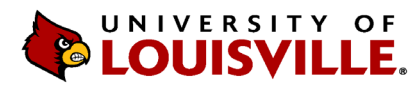

| (HR) Type of Review<br>ANNUAL | •        | v ut  |
|-------------------------------|----------|-------|
| Clear Keywords                |          |       |
|                               | Re-Index | Close |

- 14. If you need to delete a duplication, please contact Human Resources at **askhr@louisville.edu** with the employee's name and employee ID number, and what information will need to be updated.
- 15. If you have technical questions regarding the uploading of Performance Evaluations to OnBase, please contact the ITS Help desk at **helpdesk@louisville.edu**.